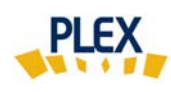

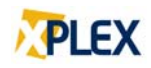

## Astuce PLEX

## Avril 2019

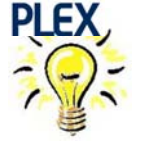

## <u>Où puis-je évaluer avec mon code d'accès</u> PLEX?

1. Cliquez sur : « Code de l'évaluateur, mot de passe ou code de l'entité commanditaire oublié? » en bas de la page d'accueil de PLEX.

- À l'écran suivant :
  ⇒ Saisissez l'adresse courriel fournie lors de votre inscription PLEX.
- 3. La réponse automatique que vous recevrez comprendra :
  - ⇒ Tous les accès PLEX valides correspondant à ce courriel fourni lors de l'inscription. Si vous êtes inscrit comme évaluateur à plusieurs EMS, tous les codes d'accès de ces EMS seront énumérés dans le message.
  - ⇒ Si vous êtes inscrit à plusieurs EMS, sous différents courriels, refaire la procédure avec chacun des courriels.

Cette procédure s'applique si :

- vous changez d'emploi et que vous n'êtes pas certain si votre accès PLEX pour ce nouvel employeur est créé;
- votre employeur gère plusieurs EMS et vous avez un doute sur les établissements disponibles avec votre accès PLEX;
- 🗞 votre avez oublié votre mot de passe ou le code EMS.

Vous ne connaissez pas le courriel fourni lors de votre inscription? Contactez votre direction ou EROS (support@erosinfo.com).

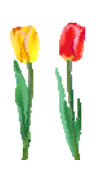

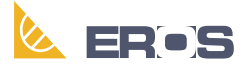

Équipe de Recherche Opérationnelle en Santé